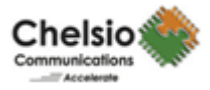

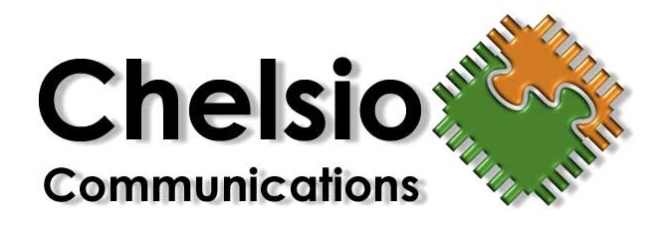

S320/S310/S302 Chelsio Ethernet Adapter

Installation and User's Guide for Microsoft<sup>®</sup> Windows<sup>®</sup> Server<sup>™</sup> 2003, Windows Server<sup>™</sup> 2008, Windows<sup>®</sup> 2008 R2 and Windows 7.

Chelsio Communications, Inc.

http://www.chelsio.com

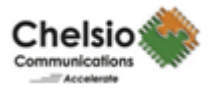

Copyright 2011 Chelsio Communications, Inc. All rights reserved.

370 San Aleso Ave, Suite 100, Sunnyvale, CA 94085

This document and related products are distributed under licenses restricting their use, copying, distribution, and reverse-engineering. No part of this document may be reproduced in any form or by any means without prior written permission by Chelsio Communications.

N210 and N110 are trademarks of Chelsio Communications, Inc.

Microsoft, Windows, and Windows Server are either registered trademarks or trademarks of Microsoft Corporation.

THIS DOCUMENTATION IS PROVIDED "AS IS" AND WITHOUT ANY EXPRESS OR IMPLIED WARRANTIES, INCLUDING, WITHOUT LIMITATION, THE IMPLIED WARRANTIES OF MERCHANTABILITY AND FITNESS FOR A PARTICULAR PURPOSE.

THE USE OF THE SOFTWARE AND ANY ASSOCIATED MATERIALS (COLLECTIVELY THE "SOFTWARE") IS SUBJECT TO THE SOFTWARE LICENSE TERMS OF CHELSIO COMMUNICATIONS, INC.

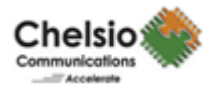

# Table of Contents

| Introduction                                                 | 4  |
|--------------------------------------------------------------|----|
| Hardware and Software Requirements                           | 4  |
| Scalable Networking Pack                                     | 4  |
| Hardware Installation                                        | 5  |
| Software Installation Guide for Win2k3                       | 6  |
| Un-installation of the Driver                                | 13 |
| Software Installation Guide for Win2k8, Vista, Win 7         | 15 |
| iSCSI Driver Installation                                    | 15 |
| Un-installation of the Driver                                | 21 |
| Assigning IP address to Chelsio T3 iSCSI Interface           | 23 |
| iSCSI Target Discovery and Login using Chelsio iSCSI Driver: | 26 |

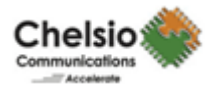

## Introduction

This document describes the installation of Chelsio iSCSI driver for Microsoft Windows Server 2003, Windows Server 2008, Windows 2008 R2 and Windows XP.

#### Hardware and Software Requirements

The Chelsio iSCSI driver supports the following architectures.

All x86 (i386) architectures supporting PCI\*/PCI-X (133, 100, or 66 Mhz) and PCIE (x4, x8) adapters.

- AMD CPUs, 32-bit and 64-bit (x86/x86\_64/amd64)
- Intel CPUs, 32-bit and 64-bit (x86/x86\_64)

\*The Chelsio Ethernet adapter supports 3.3v PCI bus only. Running a 10Gb adapter on a PCI (32-bit) bus is not recommended as throughput performance will be significantly reduced by the limitations of PCI.

The Chelsio iSCSI driver is designed for Windows Server 2003, Windows Server 2008, Windows 2008 R2 and Windows 7 but should run on Windows Operating System which supports NDIS 5.1, such as Windows XP.

#### **Scalable Networking Pack**

Chelsio Recommends Installing Microsoft SNP (Scalable Networking Pack) which provides support for Receive Side Scaling (RSS). Please refer to Knowledge Base Article KB912222 from Microsoft for the installation of SNP bits.

If SP2 has already been installed then there is no need install the above SNP pack as the SNP pack is already included in SP2 update

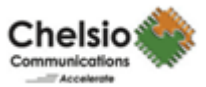

## Hardware Installation

- 1. Shutdown and power off your system.
- 2. Power off all remaining peripherals attached to your system.
- 3. Unpack the Chelsio Ethernet adapter and place it on an anti-static surface.
- 4. Remove the system case cover according to the system manufacturer's instructions.

5. Remove the PCI filler plate from the slot where you will install the 10Gb Ethernet adapter.

For maximum performance, it is highly recommended to install the adapter into a PCI-X slot running at 133Mhz or PCIE x8 slot.

6. Holding the Chelsio Ethernet adapter by the edges, align the edge connector with the PCI connector on the motherboard. Apply even pressure on both edges until the card is firmly seated. It may be necessary to remove the XFP/SFP (optics) modules prior to inserting the adapter.

7. Secure the Chelsio Ethernet adapter with a screw, or other securing mechanism, as described by the system manufacturer's instructions. Replace the case cover.

8. Connect a fiber cable, multi-mode for short range (SR) optics or single-mode for long range (LR) optics, to the 10Gb Ethernet adapter or regular Ethernet cable for the 1Gb Ethernet adapter.

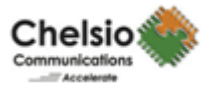

## **Software Installation Guide for Win2k3**

The Chelsio iSCSI driver has the following component.

1. Chelsio iSCSI Driver (chiscsi.sys)

Note: To utilise the Network functionality of Chelsio Adapter, please download and install the Network driver (and related documentation) from <u>service.chelsio.com</u>

#### iSCSI Driver Installation

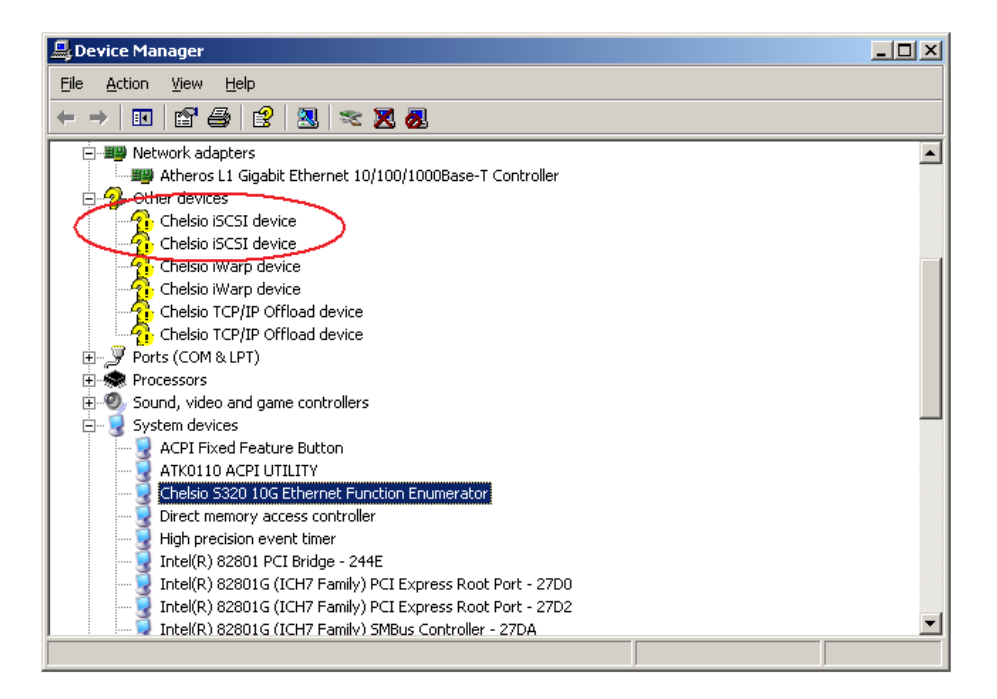

Once Windows has installed the Virtual Bus Driver, it will automatically enumerate the storage devices.

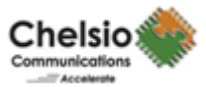

| 🚇 Device Manager                                                                                                    |  |
|----------------------------------------------------------------------------------------------------|--|
| <u>File Action View Help</u>                                                                                                    |  |
|                                                                                                    |  |
| En Alexandre Street Street Str |  |
| 📲 Atheros L1 Gigabit Ethernet 10/100/1000Base-T Controller                                                                                                    |  |
| Chelsio T3 Ndis & Offload Function driver                                                                                                    |  |
| Chelsio T3 Ndis & Offload Function driver #2                                                                                                    |  |
| Dther devices                                                                                                    |  |
| Chelsio iSCST device                                                                                                    |  |
| Chelsio iSCS Ugoate Driver                                                                                                    |  |
| Chelsio iwar Usable                                                                                                    |  |
| Cheisio iwar Uninstali                                                                                                    |  |
| Scan for hardware changes                                                                                                    |  |
| The sound, video an <b>Deconstruction</b>                                                                                                    |  |
| System devices                                                                                                    |  |
| ACPI Fixed Feature Button                                                                                                    |  |
| 📃 💭 💭 ATKO110 ACPI UTILITY                                                                                                    |  |
|                                                                                                    |  |
|                                                                                                    |  |
| 🛛 😼 High precision event timer                                                                                                    |  |
|                                                                                                    |  |
| - 😼 Intel(R) 82801G (ICH7 Family) PCI Express Root Port - 27D0                                                                                                    |  |
| - 😼 Intel(R) 82801G (ICH7 Family) PCI Express Root Port - 27D2                                                                                                    |  |
| 📃 🗄 🤤 Intel(R) 82801G (ICH7 Family) SMBus Controller - 27DA                                                                                                    |  |
| Launches the Hardware Update Wizard for the selected device.                                                                                                    |  |

In order to install iSCSI driver, open device manager and Right click on the "Chelsio iSCSI device" and click on "Update Driver".

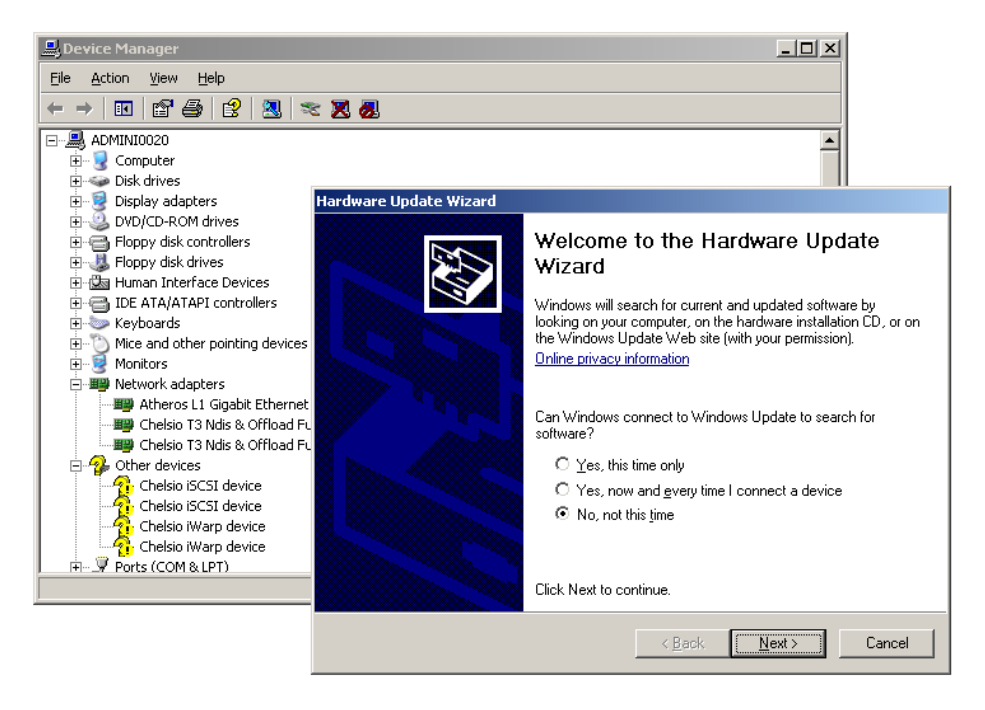

Select the 'No, not this time' option and click "Next".

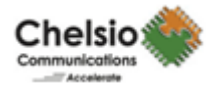

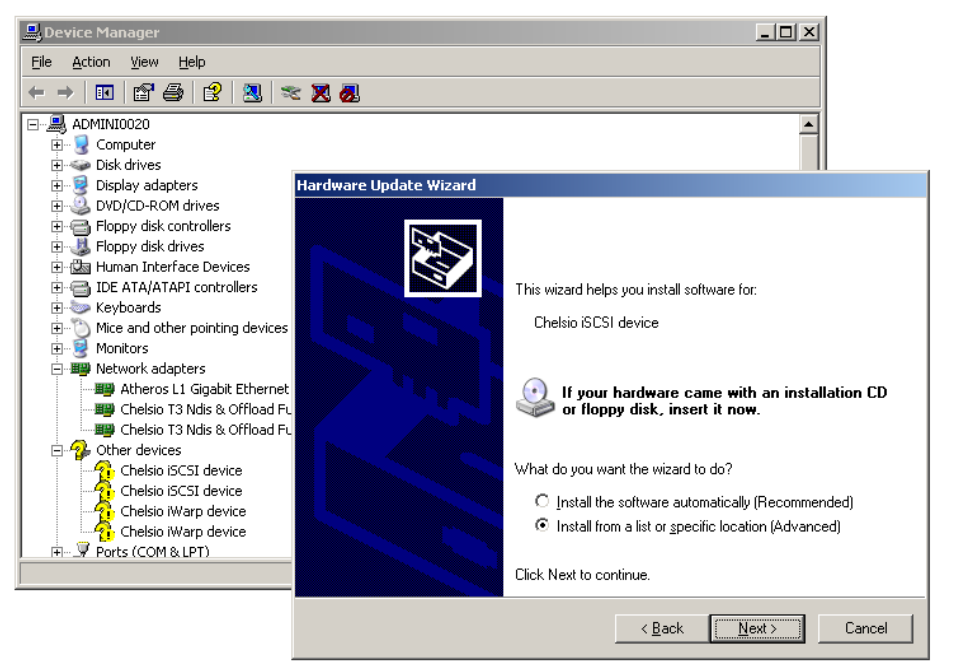

Select the "Install from a list or Specific Location (Advanced)" option and click "Next".

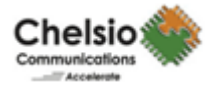

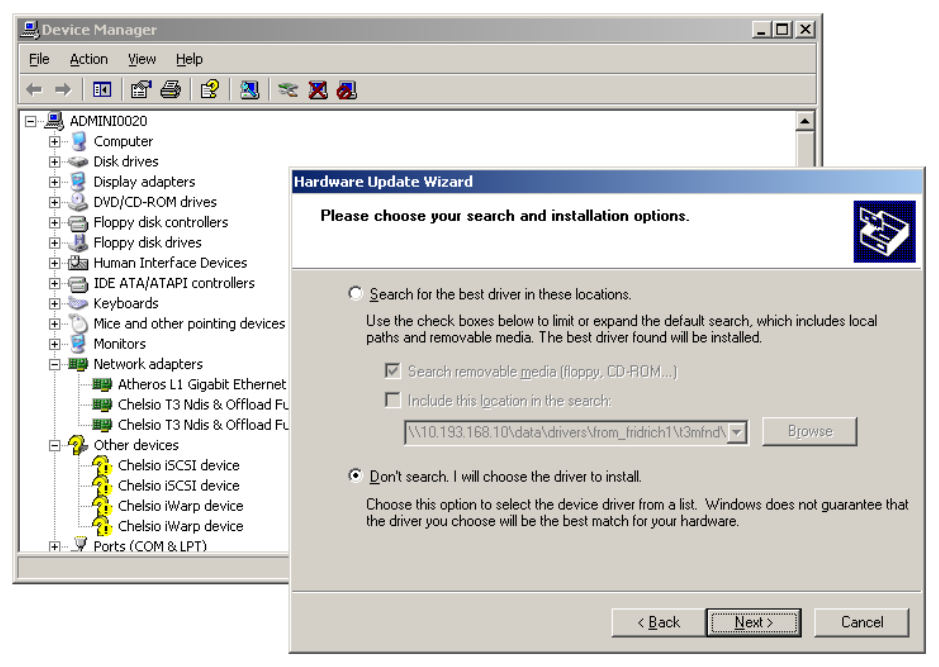

Select the "**Don't search, I will choose the driver to install**" option and click "**Next**".

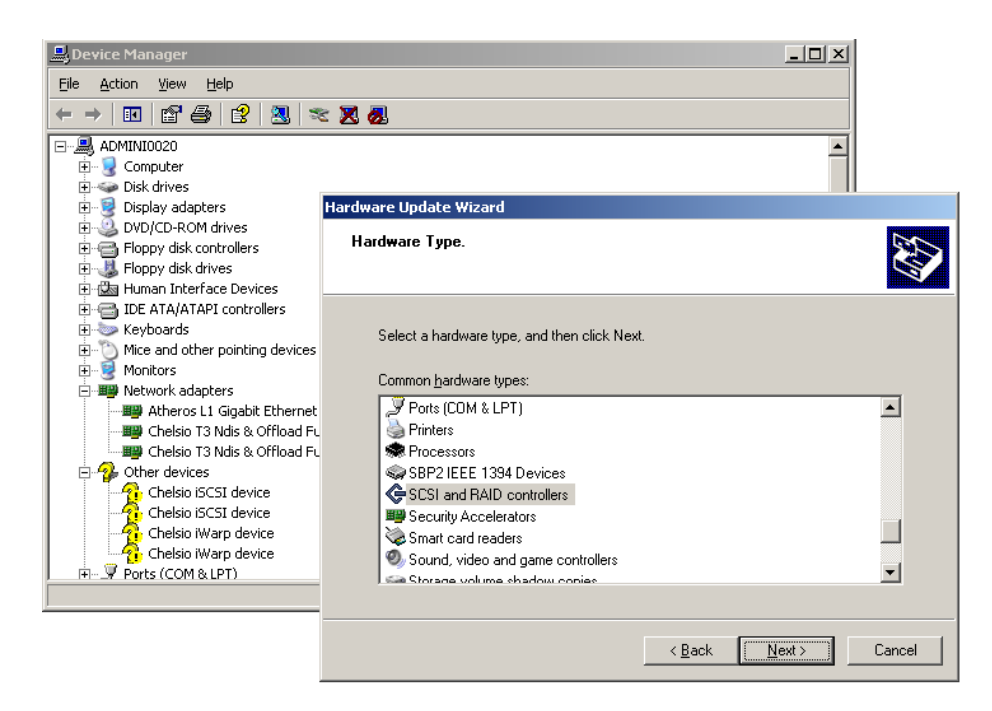

Select "SCSI and RAID controller" and click "Next".

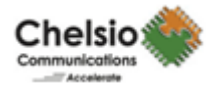

| 💄 Device Manager                                                                                                    |                                                                                                    |
|----------------------------------------------------------------------------------------------------|----------------------------------------------------------------------------------------------------|
| <u>File Action View H</u> elp                                                                                                    |                                                                                                    |
|                                                                                                    | E 🔀 💩                                                                                                    |
| E-ADMINI0020                                                                                                    |                                                                                                    |
| ⊕ S Computer     Disk drives                                                                                                    |                                                                                                    |
|                                                                                                    | Hardware Update Wizard                                                                                                    |
| DVD/CD-ROM drives     Go Floppy disk controllers     Go Floppy disk drives     Go Floppy disk drives     Go Floppy disk drives     Go Floppy disk drives | Select the device driver you want to install for this hardware.                                                                                                    |
| IDE ATA/ATAPI controllers     Keyboards     Mice and other pointing devices     Monitors     Metwork adapters     Metwork adapters     Monitors          | Select the manufacturer and model of your hardware device and then click Next. If you have a disk that contains the driver you want to install, click Have Disk.                                                                                                    |
| Chelsio T3 Ndis & Offload FU                                                                                                    | Manufacturer       Model         Adaptec       Adaptec 2000S Ultra160 SCSI RAID Controller         American Megatrends Inc.       Adaptec 2000S Ultra160 SCSI RAID Controller         Compag       Adaptec 2000S Ultra3         Dell       Adaptec 2000S Ultra3         Emulex       Adaptec 2010S Ultra3         Image: State of the state of the state of t |
|                                                                                                    | < <u>B</u> ack <u>N</u> ext > Cancel                                                                                                    |

Click on "Have Disk..." button.

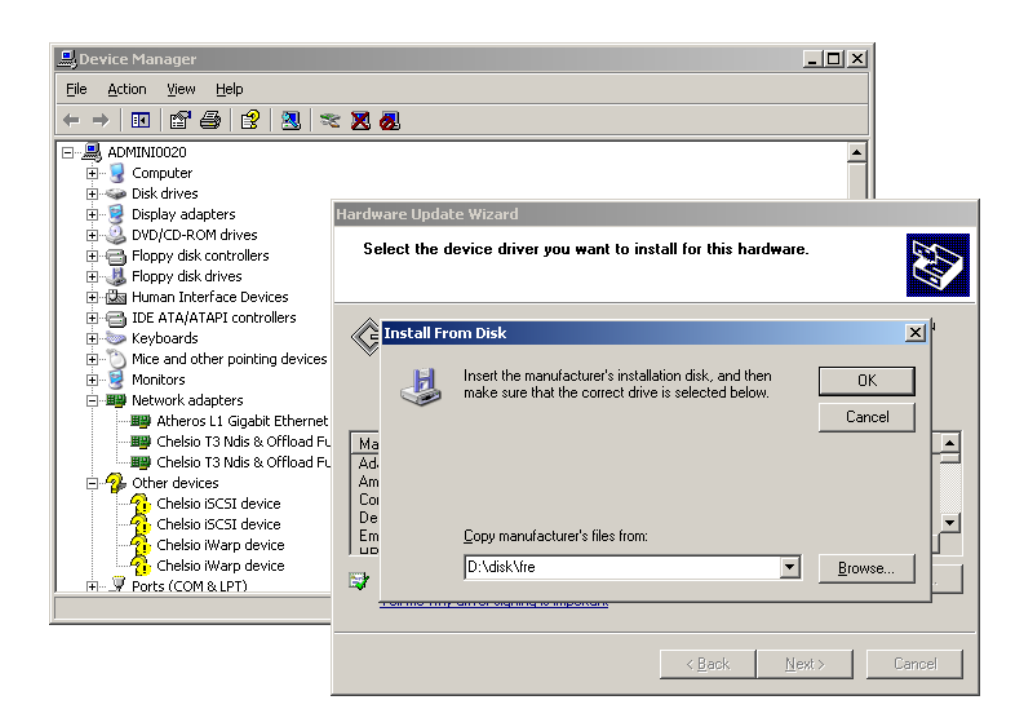

Browse for the "chiscsi.inf" file and click "Open" and then press OK.

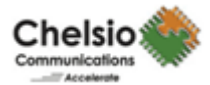

| 🚊 Device Manager                                                                                                    |                                                                                       |
|----------------------------------------------------------------------------------------------------|---------------------------------------------------------------------------------------|
| <u>File A</u> ction <u>V</u> iew <u>H</u> elp                                                                                                    |                                                                                       |
|                                                                                                    | E 🔀 🙇                                                                                 |
| ADMINI0020                                                                                                    |                                                                                       |
| E Sicolay adapters                                                                                                    | Havdwave Hodate Wisavd                                                                |
| Display adapters                                                                                                    | naruware opuace wizaru                                                                |
| Floppy disk controllers                                                                                                    | Select the device driver you want to install for this hardware.                       |
| 🗈 退 Floppy disk drives                                                                                                    |                                                                                       |
| Human Interface Devices                                                                                                    |                                                                                       |
| IDE ATA/ATAPI controllers                                                                                                    | Select the manufacturer and model of your hardware device and then click Next. If you |
|                                                                                                    | have a disk that contains the driver you want to install, click have Disk.            |
| Honitors                                                                                                    |                                                                                       |
| Metwork adapters                                                                                                    | V Show compatible hardware                                                            |
| Atheros L1 Gigabit Ethernet     Chalsia T2 Mais & Officerd Et                                                                                                    |                                                                                       |
| Chelsio T3 Ndis & Offload Fu                                                                                                    | Model                                                                                 |
| <ul> <li>A grant of the second of the second of the se</li></ul> |                                                                                       |
| Chelsio iSCSI device                                                                                                    |                                                                                       |
| Chelsio iSCSI device                                                                                                    |                                                                                       |
| Chelsio iWarp device                                                                                                    |                                                                                       |
| Ports (COM & LPT)                                                                                                    | This driver is not digitally signed! Have Disk                                        |
|                                                                                                    | Tell me why driver signing is important                                               |
| 2                                                                                                    |                                                                                       |
|                                                                                                    | < Back Next> Cancel                                                                   |

The Hardware Wizard will show the "Chelsio Terminator 3 iSCSI interface" in the list. Select this entry and click "Next".

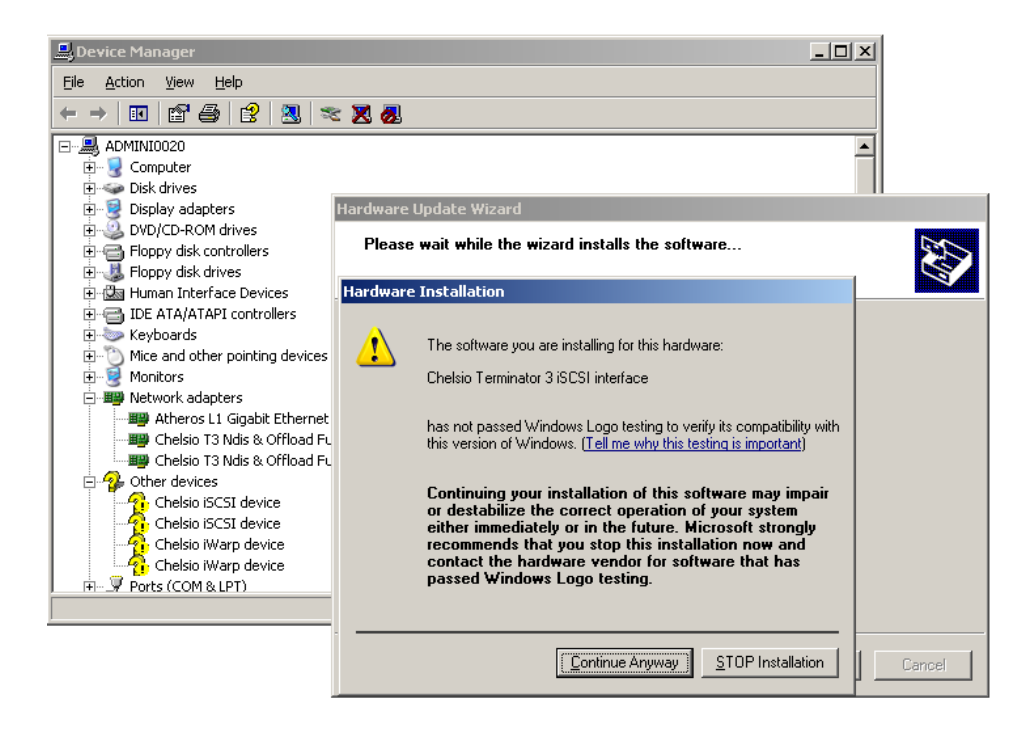

Click on "Continue Anyway" if it complains about the driver signature, else,

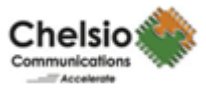

| 💂 Device Manager              |                                                      | <u> </u> |
|-------------------------------|------------------------------------------------------|----------|
| <u>File Action View H</u> elp |                                                      |          |
|                               | 2 🛪 🗶 😹                                              |          |
| 庄 🧕 Display adapters          |                                                      |          |
| Hardware Update Wizard        |                                                      |          |
|                               | Completing the Hardware Update<br>Wizard             |          |
|                               | The wizard has finished installing the software for: |          |
|                               | Chelsio Terminator 3 iSCSI interface                 |          |
|                               | Click Finish to close the wizard.                    |          |
|                               | < Back Finish Cancel                                 |          |

Click on "**Finish**" button.

If the iSCSI driver is installed successfully, you will find "**Chelsio Terminator 3 iSCSI interface**" in SCSI and RAID controllers. Continue the same steps for the other iSCSI port.

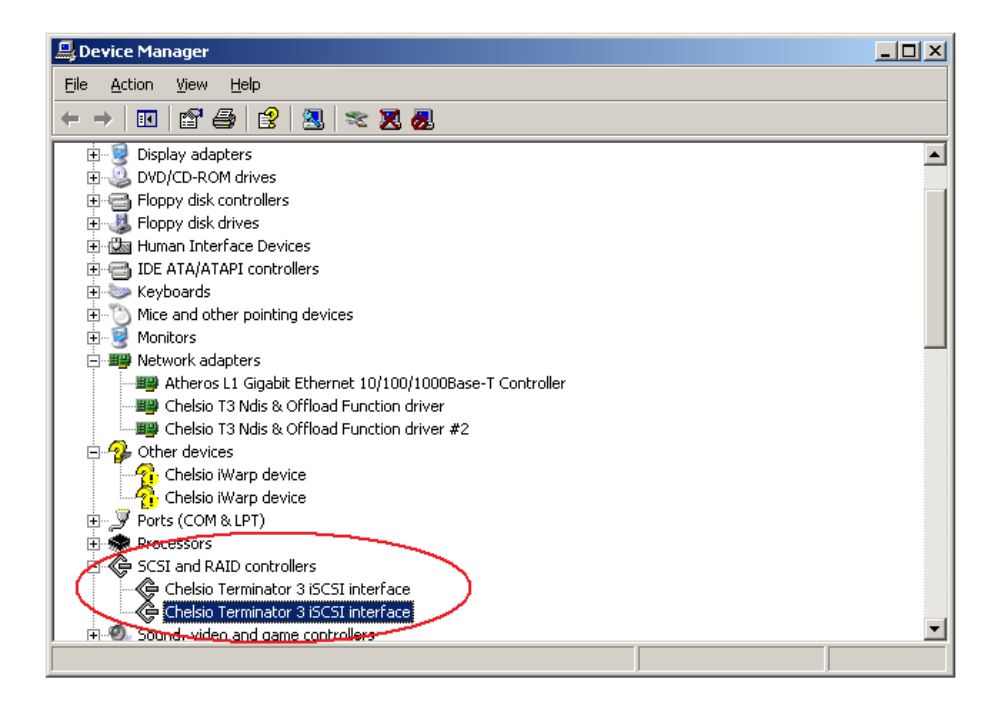

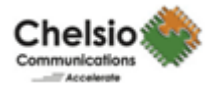

#### **Un-installation of the Driver**

While uninstalling the driver first you need to uninstall iSCSI driver and then the Virtual Bus Driver.

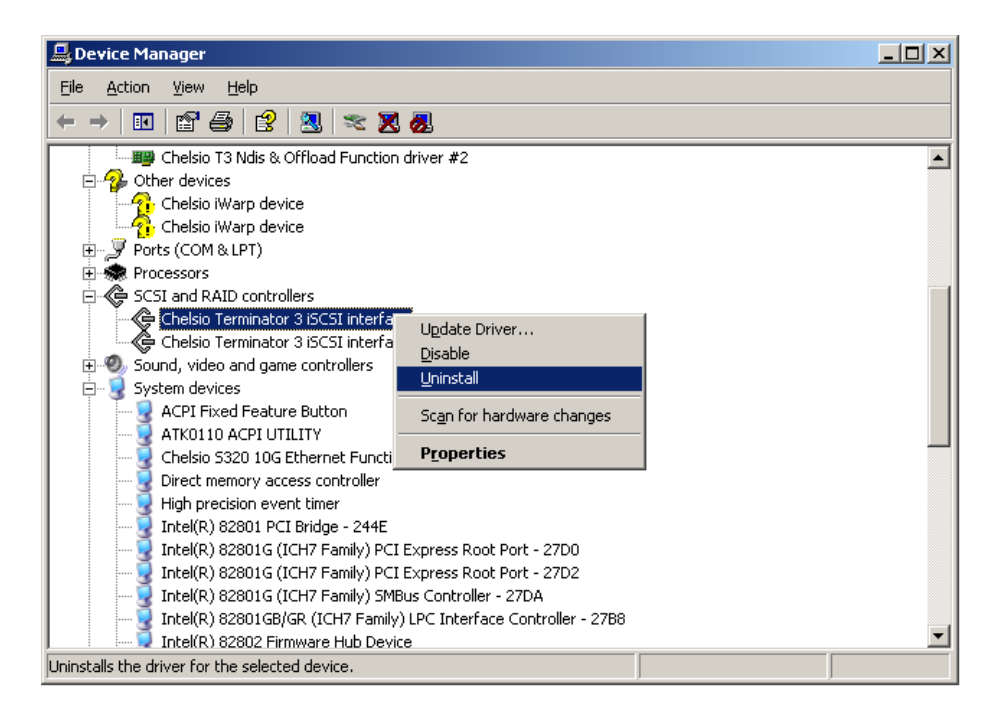

In order to uninstall the iSCSI Driver, open device manager right click on the "Chelsio Terminator 3 iSCSI interface" and click on "Uninstall" option.

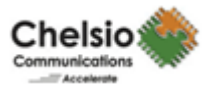

| 📕 Device Manager                                                                                                    |                                      | × |
|----------------------------------------------------------------------------------------------------|--------------------------------------|---|
| <u>File Action View H</u> elp                                                                                                    |                                      |   |
| + ->   🗉   🖆 🎒   😫   🛪 🗙 🌌                                                                                                    |                                      |   |
| Disk drives     Display adapters     DVD/CD-ROM drives     DVD/CD-ROM drives     Floppy disk controllers     Display disk drives     Display disk drives     Display disk |                                      |   |
| Mice and other pointing devices     Monitors     Bunitors     Bun | Confirm Device Removal               |   |
| Chelsio T3 Ndis & Offload Function driv Chelsio T3 Ndis & Offload Function driv Chelsio T3 Ndis & Offload Function driv Chelsio T3 Ndis & Offload Function driv                                                                                                    | Chelsio Terminator 3 iSCSI interface |   |
| Chelsio IWarp device  Chelsio IWarp device  Processors  Processors                                                                                                    |                                      |   |
| Chelsio Terminator 3 ISCSI interface     Chelsio Terminator 3 ISCSI interface     Chelsio Terminator 3 ISCSI interface                                                                                                    | <u> </u>                             | • |

Click on "OK" button.

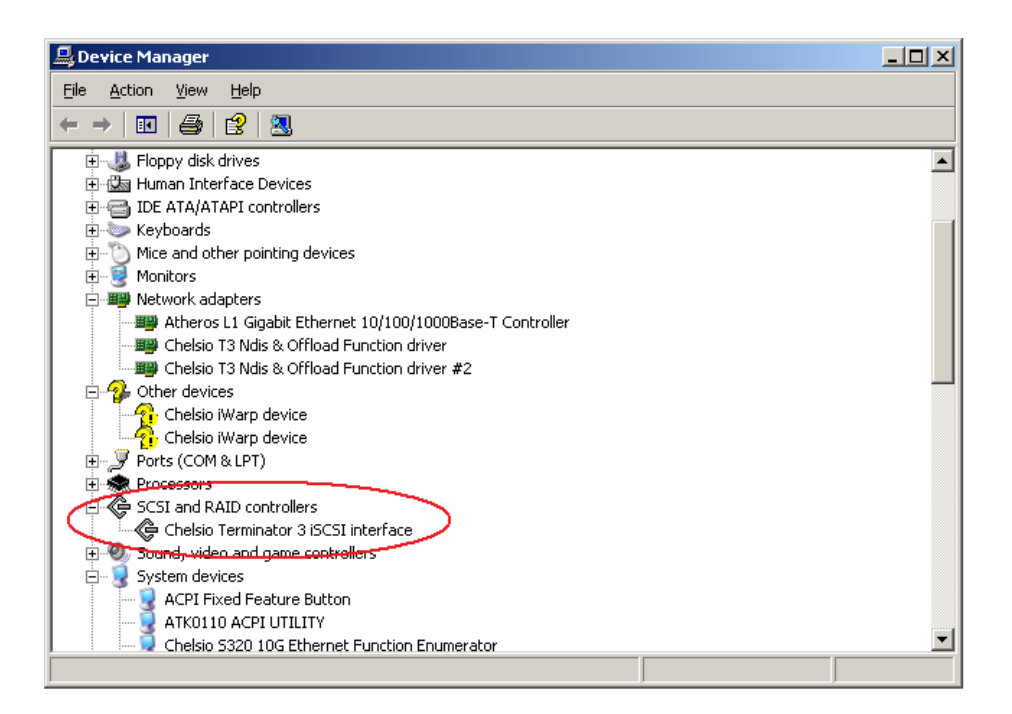

The first iSCSI port has disappeared from the "SCSI and RAID controllers" list. Try the above steps to uninstall the other iSCSI port.

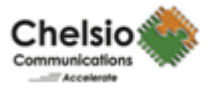

## Software Installation Guide for Win2k8, Vista, Win 7

The Chelsio iSCSI driver has the following component.

1. Chelsio iSCSI Driver (chiscsi.sys)

Please go through NdisVbdInstallGuide, in order to know how to install and uninstall the Chelsio NDIS driver.

#### **iSCSI Driver Installation**

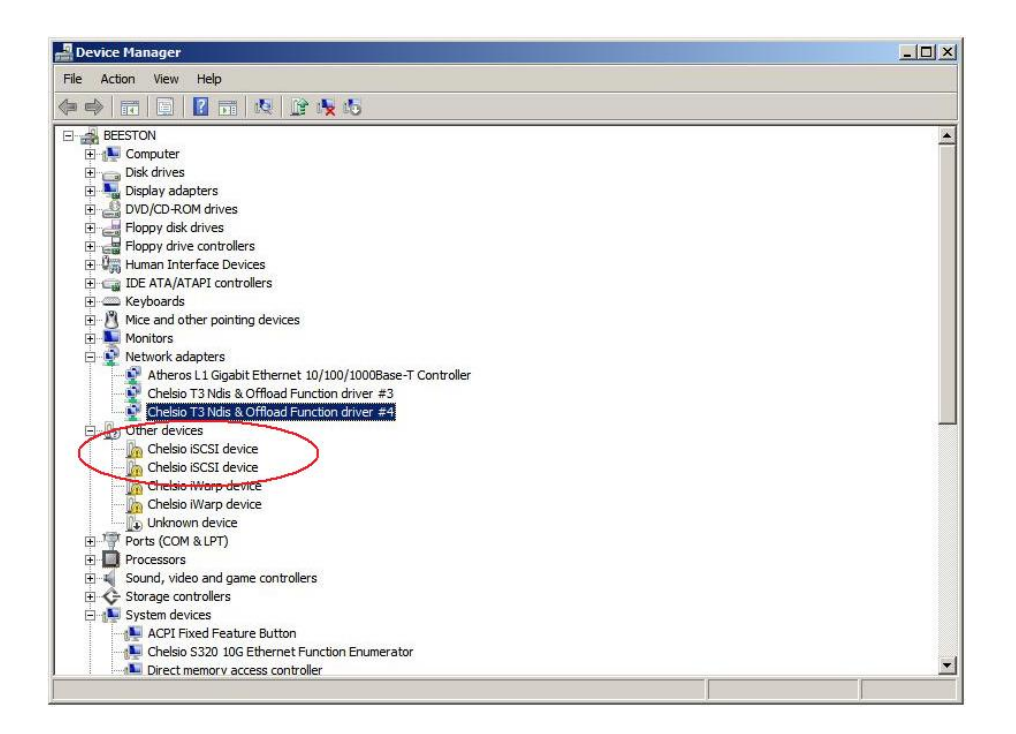

Once Windows has installed the Virtual Bus Driver, it will automatically enumerate the storage devices.

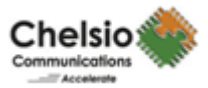

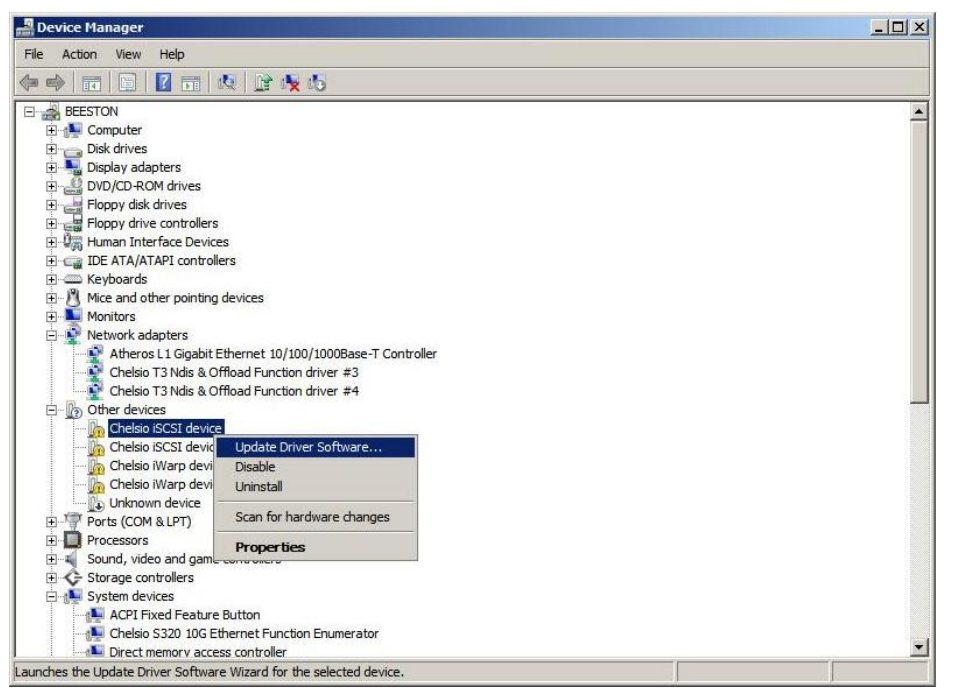

In order to install iSCSI driver, open device manager and Right click on the "Chelsio iSCSI device" and click on "Update Driver Software...".

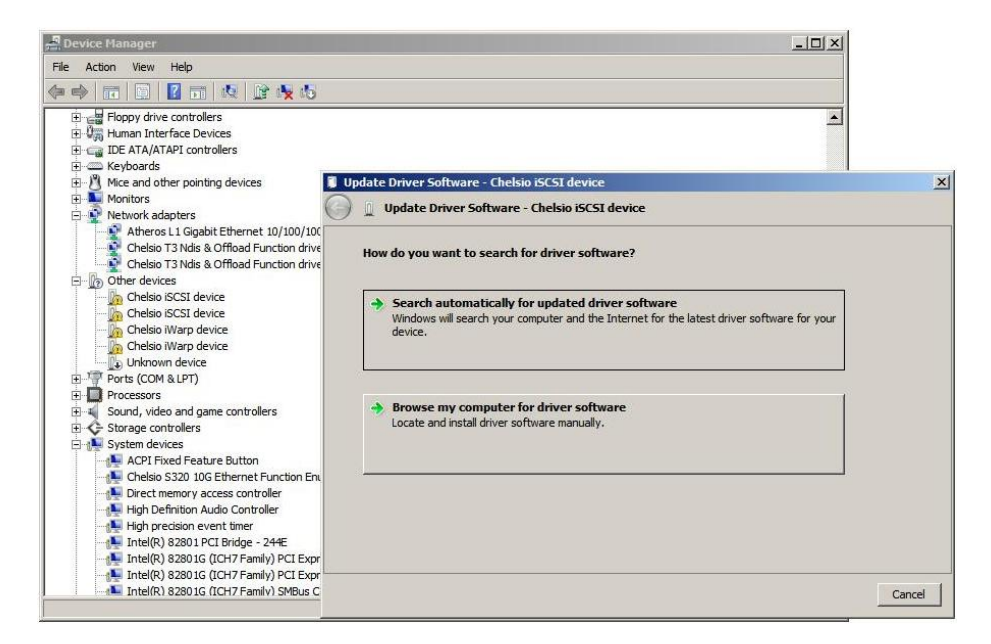

Click on 'Browse my computer for driver software' option.

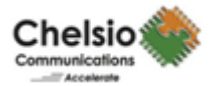

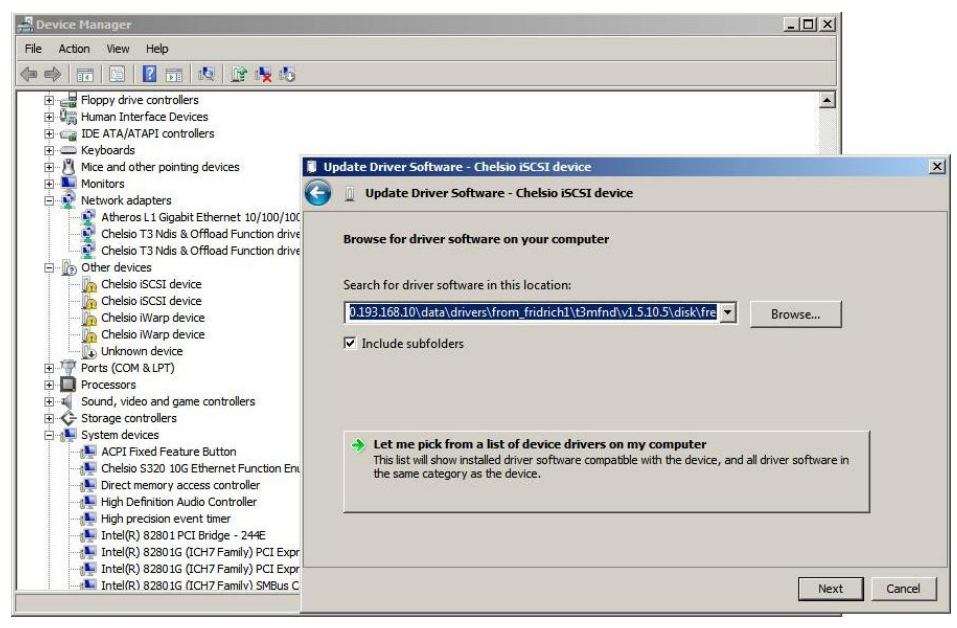

Click on "Let me pick from a list of device drivers on my computer" option.

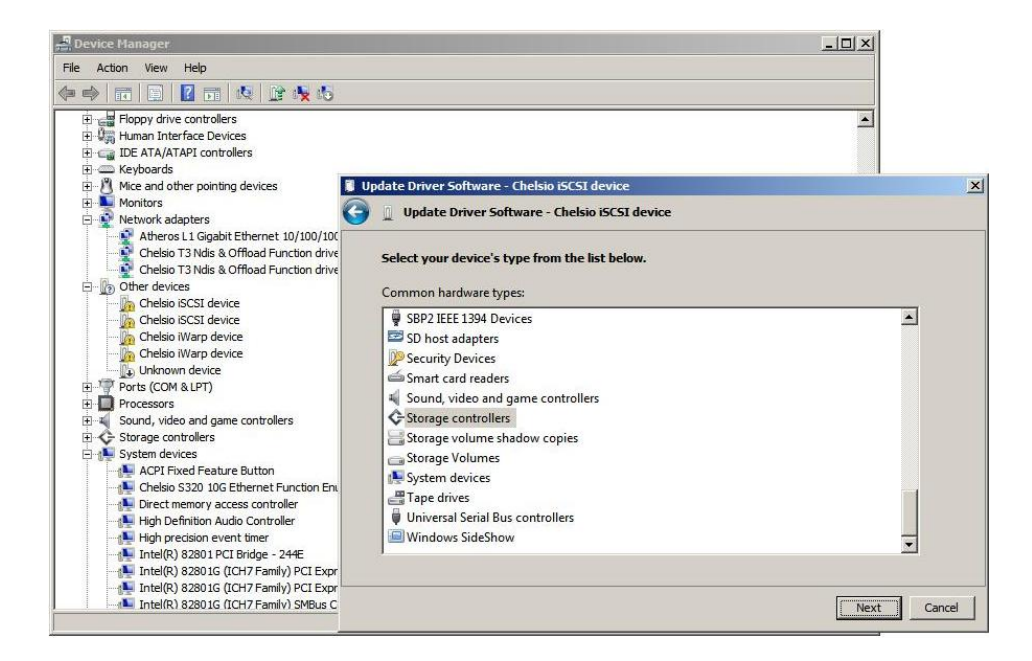

Select "Storage controllers" from the list and click "Next" button.

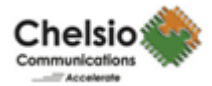

| 🛁 Device Manager                                                                                                    |                                                                                                    |        |
|----------------------------------------------------------------------------------------------------|----------------------------------------------------------------------------------------------------|--------|
| File Action View Help                                                                                                    |                                                                                                    |        |
| (+ +) II 🛛 🖉 II 🖎 🕅                                                                                                    |                                                                                                    |        |
| Hoppy drive controllers     Hoppy drive controllers     Hoppy drive controllers   | Update Driver Software - Chelsio iSCSI device                                                                                                    | X      |
| Monitors                                                                                                    | Update Driver Software - Chelsio iSCSI device                                                                                                    |        |
| Ace Trived Feature Button     Ace Storage controllers     Sound Storage Controllers     Ace Storage Controllers     Ace Storage Controller     Ace Storage Controller     Ace Storage     Storage Controller     Ace Storage     Ace Storage     Ace Stora | Select the device driver you want to install for this hardware.         Image: Select the manufacturer and model of your hardware device and then click. Next. If you have a disk that contains the driver you want to install, click Have Disk.         Imanufacturer       Model         Adaptec       DELL         DELL       Adaptec 2915/2930LP PCI SCSI Controller         DELL       Adaptec 29320based Utra 320 SCSI         Imdex: Have adviced Comparent       Adaptec 3320based Utra 320 SCSI         Imdex: Have black.       Have black.         Image: Have driver is digitally signed.       Have black.         Tel me why driver signing is important       Have black. |        |
| Intel(R) 82801G (ICH7 Family) SMBus C                                                                                                    | Next                                                                                                    | Cancel |

Click on "Have Disk..." button.

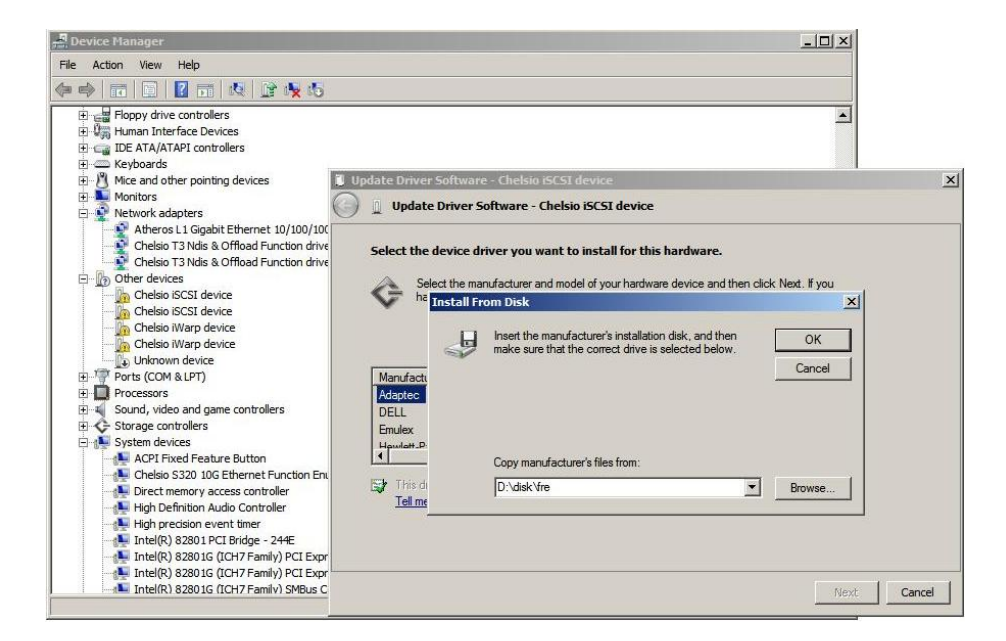

Browse for the "chiscsi.inf" file and click "Open" and then press OK.

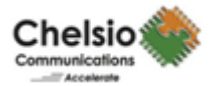

| Perice Manager                                                                                                    |                                                                                                    |                                                                      |
|----------------------------------------------------------------------------------------------------|----------------------------------------------------------------------------------------------------|----------------------------------------------------------------------|
| File Action View Help                                                                                                    |                                                                                                    |                                                                      |
| ⊕         Floppy drive controllers           ⊕         Human Interface Devices           ⊕         ⊕           ⊕         ⊕           ⊕         ⊕           ⊕         ⊕           ⊕         ⊕           ⊕         ⊕           ⊕         ⊕           ⊕         ⊕           ⊕         ⊕           ⊕         ⊕           ⊕         ⊕           ⊕         ⊕           ⊕         ⊕           ⊕         ⊕           ⊕         ⊕           ⊕         ⊕           ⊕         ⊕           ⊕         ⊕           ⊕         ⊕           ⊕         ⊕           ⊕         ⊕           ⊕         ⊕           ⊕         ⊕                                                                                                    | Update Driver Software - Chelsio iSCSI device                                                                                                    | ×                                                                    |
| Monitors     Network adapters     Atheros L1 Gigabit Ethernet 10/100/100     Chelsio T3 Nds & Offbad Function drive     Chelsio T3 Nds & Offbad Function drive     Chelsio T3 Nds & Offbad Function drive     Chelsio SCSI device     Chelsio SCSI device     Chelsio SCSI device     Chelsio SCSI device     Chelsio Narg device                                                                                                    | Update Driver Software - Chelsio ISCSI device<br>Select the device driver you want to install for this hard<br>Select the manufacturer and model of your hardware dev<br>have a disk that contains the driver you want to install, cit | <b>Iware.</b><br>rice and then click Next. If you<br>lick Have Disk. |
| Creasi Warp device  Cultinovin device  Processors  Count, video and game controllers  Cultinovin devices  Cultinovin device  Cultinovin device  Cultinovin device  Culti | Show compatible hardware     Model     Chelsio Terminator 3 ISCSI interface                                                                                                    |                                                                      |
| Control Carlier Build E Building Control Carling Carling Carl | This driver is not digitally signed! <u>Tell me why driver signing is important</u>                                                                                                    | Have Disk                                                            |
| Intel(R) 82801G (ICH7 Family) SMBus C                                                                                                    |                                                                                                    | Next Cancel                                                          |

The Hardware Wizard will show the "**Chelsio Terminator 3 iSCSI interface**" in the list. Select this entry and click "**Next**".

| 📲 Device Manager                                                                                                    |           |
|----------------------------------------------------------------------------------------------------|-----------|
| File Action View Help                                                                                                    |           |
| (= -) 🖬 📴 🖬 🔍 🖹 🕵 (5                                                                                                    |           |
| Hoppy drive controllers     Human Interface Devices     Human Interface Devices |           |
| ACPI Fived Feature Button     Vou should check your manufacturer's website for updated driver software for     device.     Direct memory access controller                                                                                                    | ryour     |
| India Controler     India Controler     India Controler     India Controler     India Controler     India Controler     India Controler     India Controler     Chyly install drives obtained from your manufacturer's website or dis     Unsigned software from other sources may harm your computer or steal infor     India Controler     India Controler     India Controler     Chyly install drives obtained from your manufacturer's website or dis     Unsigned software from other sources may harm your computer or steal infor     India Controler     India Controler     Chyly install drives obtained from other sources may harm your computer or steal infor     India Controler     See details                                                                                                    | . mation. |

Click on "**Install this driver software anyway**" if it complains about the driver signature.

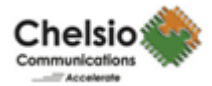

| r Device Manager                                                                                                    | _II ×                                                                 |
|----------------------------------------------------------------------------------------------------|-----------------------------------------------------------------------|
| File Action View Help                                                                                                    |                                                                       |
| Chelsio ISCSI device     Chelsio ISCSI device     Chelsio ISCSI de | CST interface > tor 3 iSCST interface r software are for this device: |
| High precision event timer<br>                                                                                                    |                                                                       |
| Intel(R) 82801G (ICH7 Family) SMBus C                                                                                                    | Close                                                                 |

Click on "Close" button.

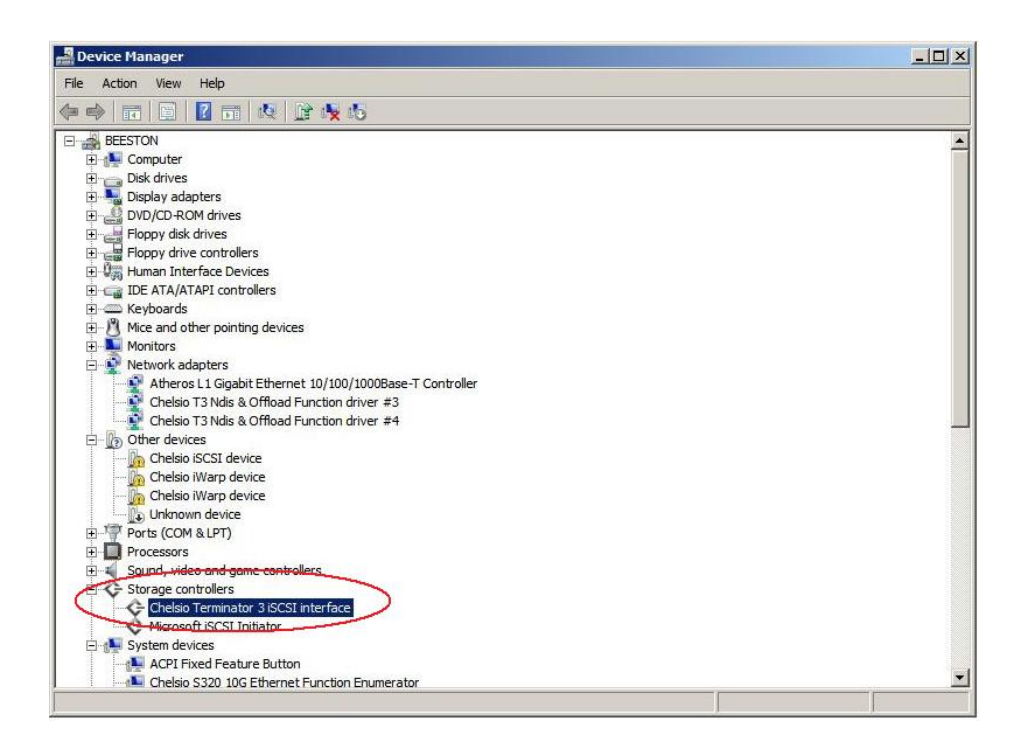

If the iSCSI Driver is installed successfully, you will find "**Chelsio Terminator 3 iSCSI interface**" in Storage controllers. Continue the same steps for the other iSCSI port.

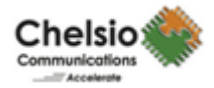

#### **Un-installation of the Driver**

While uninstalling the driver first you need to uninstall the iSCSI Driver and then the Virtual Bus Driver.

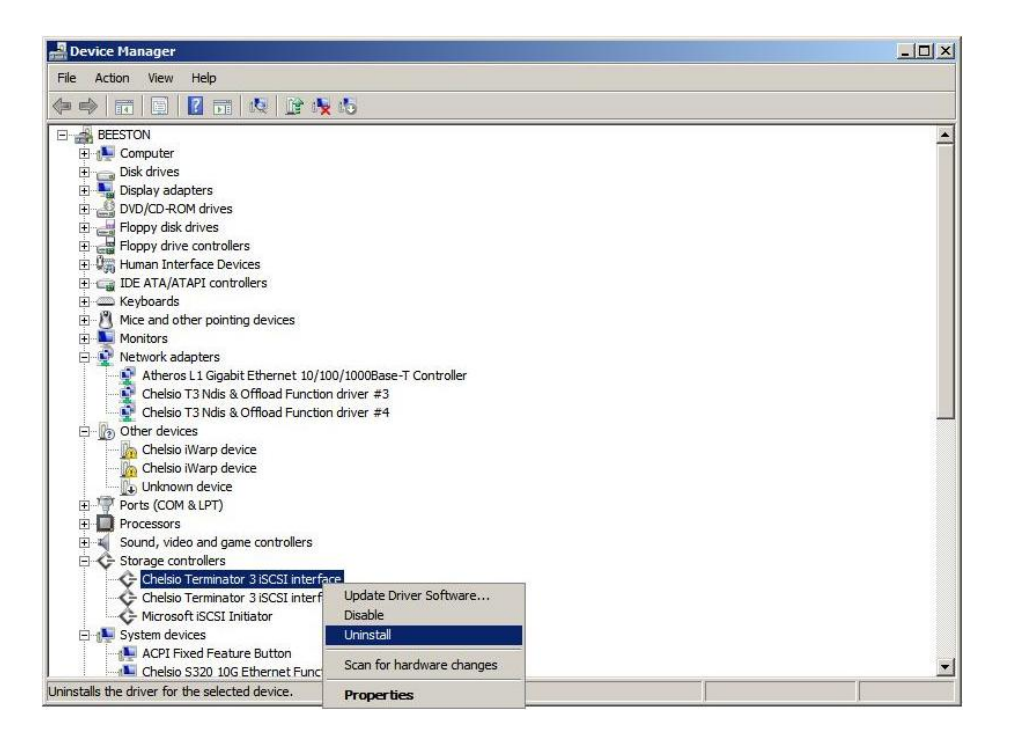

In order to uninstall the iSCSI Driver, open device manager right click on the "Chelsio Terminator 3 iSCSI interface" and click on "Uninstall" option.

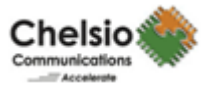

| 👷 Device Manager                                          |                                                                                                    | _ <b>_</b> X |
|-----------------------------------------------------------|----------------------------------------------------------------------------------------------------|--------------|
| File Action View Help                                     |                                                                                                    |              |
| (= =) 🖬 🗎 🖬 🛝 🗎 🔖                                         | 15                                                                                                    |              |
| BEESTON B B BEESTON B B B B B B B B B B B B B B B B B B B | Confirm Device Uninstall  Chelsio Terminator 3 iSCSI interface  Warning: You are about to uninstall this device from your system.  Delete the driver software for this device.  OK Cancel  Enumerator |              |
|                                                           |                                                                                                    |              |

Click on "OK" button.

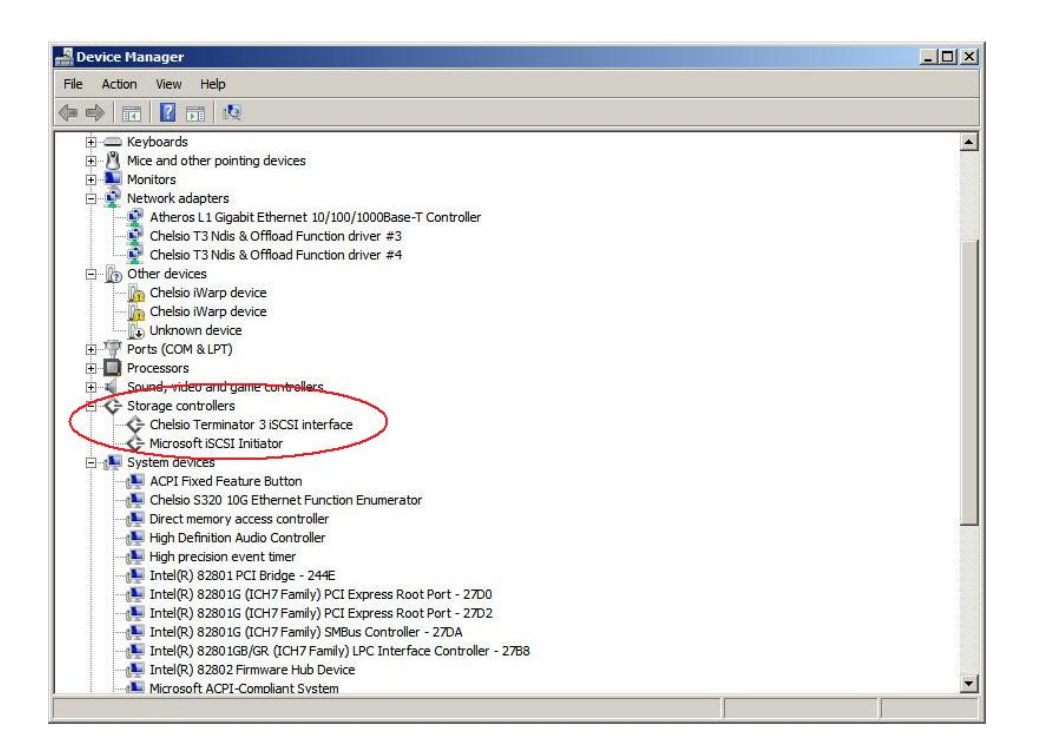

The first iSCSI port has disappeared from the "**Storage controllers**" list. Try the above steps to uninstall the other iSCSI port.

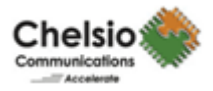

## Assigning IP address to Chelsio T3 iSCSI Interface:

After the installation of Chelsio iSCSI driver, static IP address needs to be assigned to that particular Chelsio T3 iSCSI node.

Following are the steps to assign an IP address -

1. In Device Manager, right click on the iSCSI interface to which the IP needs to be assigned and click on properties.

| 🛃 Device Manager                                                                                                    |   |
|----------------------------------------------------------------------------------------------------|---|
| File Action View Help                                                                                                    |   |
|                                                                                                    |   |
| CALVIN  CALVIN  Computer  Disk drives  Display adapters  Floppy disk drives  Floppy disk drives  Floppy di |   |
| Mice and other pointing devices     Monitors     Monitors     Ports (COM & LPT)     Processors     Storage controllers     Chelsio Terminator 3 ISCSI interf     Update Driver Software                                                                                                    |   |
| Microsoft iSCSI Initiator     Microsoft iSCSI Initiator     System devices     Microsoft iSCSI Initiator     Microsoft iSCSI Initiator     Software devices     Microsoft iSCSI Initiator     Microsoft iSCSI Initiator     Disable     Uninstall     Scan for hardware changes     Properties                                                                                                    |   |
| Generic Bus<br>Intel(R) 5400 Chipset QuickData Technology Device - 402F<br>Intel(R) 6311ESB/6321ESB PCI Express Downstream Port E1 - 3510<br>Intel(R) 6311ESB/6321ESB PCI Express Downstream Port E3 - 3518<br>Intel(R) 6311ESB/6321ESB PCI Express to PCI-X Bridge - 3500<br>Intel(R) 6311ESB/6321ESB PCI Express Upstream Port - 3500<br>Intel(R) 6311ESB/6321ESB/3010 LPC Interface Controller - 2670                                                                                                    | × |
| Opens property sheet for the current selection.                                                                                                    |   |

2. In the properties window, click on advance tab

| elsio Terminator 3 iSCSI inte                                                         | erface Properties                                                           | ? >         |
|---------------------------------------------------------------------------------------|-----------------------------------------------------------------------------|-------------|
| General Advanced Driver D                                                             | etails                                                                      |             |
| The following properties are avai<br>the property you want to change<br>on the right. | ilable for this network adapter. Cli<br>on the left, and then select its vi | ick<br>alue |
| Property:                                                                             | Value:                                                                      |             |
| IP address<br>Subnet mask<br>Default gateway                                          | Enabled                                                                     | 2           |
|                                                                                       |                                                                             | Canaal      |

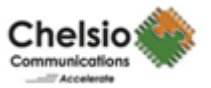

3. To assign a static IP address, select the IP address property on the left pane and then assign the value.

| General Advanced Driver De                                                             | etails                                                                         |
|----------------------------------------------------------------------------------------|--------------------------------------------------------------------------------|
| The following properties are avail<br>the property you want to change<br>on the right. | able for this network adapter. Click<br>on the left, and then select its value |
| Property:                                                                              | <u>V</u> alue:                                                                 |
| Boot Support (BFT)<br>IP address<br>Subnet mask                                        | 102.33.33.168                                                                  |
| Default gateway                                                                        |                                                                                |
|                                                                                        |                                                                                |
|                                                                                        |                                                                                |
|                                                                                        |                                                                                |
|                                                                                        |                                                                                |
|                                                                                        |                                                                                |

Note: IP used for the iSCSI Interface should be unique and different from the one used for Network Interface.

4. To assign the corresponding subnet mask, select the subnet mask property on the left pane and then assign the value.

| nelsio Terminator 3 iSCSI interfac                                                                                                  | e Properties                                                          | ? >   |
|----------------------------------------------------------------------------------------------------|-----------------------------------------------------------------------|-------|
| General Advanced Driver Details<br>The following properties are available<br>the property you want to change on th<br>on the right. | for this network adapter. Click<br>he left, and then select its value |       |
| roperty:<br>Boot Support (IBFT)<br>IP address<br>Subnet mask<br>Default gateway                                                     | 255.255.255.0                                                         |       |
|                                                                                                    | ок са                                                                 | ancel |

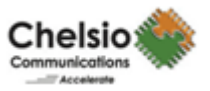

5. Similarly, if required assign the Default gateway by selecting the default gateway property on the left pane and then assign the value.

| Chelsio Terminator 3 iSCSI interfac                                                                                                    | e Properties | ? ×    |
|----------------------------------------------------------------------------------------------------|--------------|--------|
| Chelsio Terminator 3 iSCSI interface         General       Advanced       Driver       Details         The following properties are available to the property you want to change on the on the right.       Property:         Boot Support (iBFT)       IP address         Subnet mask       Default gateway | e Properties | ? ×    |
|                                                                                                    | ОК           | Cancel |

Once all the values are assigned, click OK.

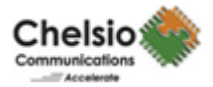

## iSCSI Target Discovery and Login using Chelsio iSCSI Driver:

Before the target discovery, make sure a static IP address is assigned in the Device Manager to the respective Chelsio T3 iSCSI node.

Following are the set of instructions to discover the target and login to it using the Chelsio T3 iSCSI interface –

- 1. To start the initiator configuration, go to control panel and click on the iSCSI initiator option.
- 2. From the initiator, choose the discovery tab and click on Add Portal.

| arget portals —    | Port  | Adapter | IP address       |
|--------------------|-------|---------|------------------|
| Address            | - OIC | Auspier | In Goor Coo      |
|                    |       |         |                  |
| Add <u>P</u> ortal |       | Remove  | R <u>e</u> fresh |
| SNS servers        |       |         |                  |
| Name               |       |         |                  |
|                    |       |         |                  |
| A <u>d</u> d       |       | Remove  | Refresh          |
|                    |       |         |                  |

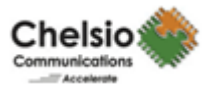

3. Click on the advance tab of the Add Target Portal window.

| add. To select settings for tr<br>dvanced. | ne discovery session to | the portal, click |
|--------------------------------------------|-------------------------|-------------------|
| address or DNS name:                       | Port:                   | <u>A</u> dvanced  |
|                                            | ОК                      | Cancel            |
| SNS servers                                |                         |                   |
| Name                                       |                         |                   |
|                                            |                         |                   |
| A <u>d</u> d                               | Remove                  | Refresh           |

4. In the Advance Settings, Select Chelsio T3 iSCSI interface as the local adapter.

| IEI di Psec                                                                                                    |                                                                                                    |      |
|----------------------------------------------------------------------------------------------------|----------------------------------------------------------------------------------------------------|------|
| 1                                                                                                    |                                                                                                    |      |
| Connect by usin                                                                                                    | 9                                                                                                    |      |
| Local <u>a</u> dapter:                                                                                                    | Default                                                                                                    |      |
| Source IP:                                                                                                    | Default<br>Chelsio Terminator 3 iSCSI interface on Ethernet MAC 00:07:43:05                                                                                                    | · c6 |
|                                                                                                    | Microsoft iSCSI Initiator                                                                                                    |      |
| Target portal:                                                                                                    |                                                                                                    |      |
| conc. I chandren                                                                                                    |                                                                                                    |      |
| CRC / Checksum                                                                                                    |                                                                                                    |      |
| Data digest                                                                                                    | Header digest                                                                                                    |      |
|                                                                                                    |                                                                                                    |      |
|                                                                                                    | information                                                                                                    | 1    |
|                                                                                                    | information                                                                                                    | 1    |
| CHAP helps ens                                                                                                    | information<br>use data security by providing authentication between a target and an<br>it, specify the same target CHMP secret that was configured on the target                                                                                                    |      |
| CHAP helps ens.<br>initiator. To use<br>for this initiator.                                                                               | information<br>ure data security by providing authentication between a target and an<br>it, specify the same target CHAP secret that was configured on the target                                                                                                    |      |
| CHAP helps ens<br>initiator. To use<br>for this initiator.                                                                                | information<br>ure data security by providing authentication between a target and an<br>it, specify the same target CHAP secret that was configured on the target                                                                                                    |      |
| CHAP helps ens<br>initiator. To use<br>for this initiator.                                                                                | information<br>are data security by providing authentication between a target and an<br>it, specify the same target CHAP secret that was configured on the target<br>ign.2009-08.com.chelsio.machine 1                                                                                                    |      |
| CHAP helps ens<br>initiator. To use<br>for this initiator.                                                                                | information<br>ure data security by providing authentication between a target and an<br>it, specify the same target CHAP secret that was configured on the target<br>iqn.2009-08.com.chelsio.machine 1                                                                                                    |      |
| CHAP helps ens<br>initiator. To use<br>for this initiator.<br>User name:<br>Target secret:                                                | information<br>are data security by providing authentication between a target and an<br>it, specify the same target CHAP secret that was configured on the target<br>ign.2009-08.com.chelsio.machine L                                                                                                    |      |
| CHAP helps ens<br>initiator. To use<br>for this initiator.<br>User name:<br>Target secret:                                                | information<br>ure data security by providing authentication between a target and an<br>it, specify the same target CHAP secret that was configured on the target<br>ign.2009-08.com.chelsio machine 1<br>to generate user authentication credentials                                                                                                    |      |
| CHAP helps ens<br>initiator. To use<br>for this initiator.<br>User name:<br>Target secret:<br>Use RADIUS<br>Retform mut                   | information<br>are data security by providing authentication between a target and an<br>it, specify the same target CHAP secret that was configured on the target<br>ign.2009-08.com.chelsio machine 1<br>to generate user authentication credentials<br>ual authentication                                                                                                    |      |
| CHAP helps ens<br>initiator. To use<br>for this initiator.<br>User name:<br>Target secret:<br>Use RADIUS<br>Reform mut<br>To use mutual C | information<br>are data security by providing authentication between a target and an<br>it, specify the same target CHAP secret that was configured on the target<br>ign.2009-08.com.chelsio machine 1<br>to generate user authentication credentials<br>ual authentication<br>HAP either specify an initiator secret on the Initiator Settings page or use<br>processor south the configured on the target                                        |      |
| CHAP helps ens<br>initiator. To use<br>for this initiator.<br>User name:<br>Target secret:<br>Use RADIUS<br>RADIUS. The se                | information<br>are data security by providing authentication between a target and an<br>it, specify the same target CHAP secret that was configured on the target<br>ign.2009-08.com.chelsio machine 1<br>to generate user authentication credentials<br>ual authentication<br>HAP either specify an initiator secret on the Initiator Settings page or use<br>ame secret must be configured on the target.                                        |      |
| CHAP helps ens<br>initiator. To use<br>for this initiator.<br>User name:<br>Target secret:<br>Use RADIUS<br>RADIUS. The si<br>Use RADIUS  | information<br>are data security by providing authentication between a target and an<br>it, specify the same target CHAP secret that was configured on the target<br>ign.2009-08.com.chelsio machine 1<br>to generate user authentication credentials<br>ual authentication<br>HAP either specify an initiator secret on the Initiator Settings page or use<br>ame secret must be configured on the target.<br>to authenticate target credentials  |      |
| CHAP helps ens<br>initiator. To use<br>for this initiator.<br>User name:<br>Target secret:<br>Use RADIUS<br>RADIUS. The si<br>Use RADIUS  | information<br>are data security by providing authentication between a target and an<br>it, specify the same target CHAP secret that was configured on the target<br>ign.2009-08.com.chelsio-machine t<br>to generate user authentication credentials<br>ual authentication<br>HAP either specify an initiator secret on the Initiator Settings page or use<br>arme secret must be configured on the target.<br>to authenticate target credentials |      |

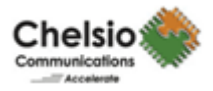

5. Select the corresponding Chelsio T3 iSCSI Interface IP as the Source IP and click OK.

| eral IPsec                                                                                                    |                                                                                                    |
|----------------------------------------------------------------------------------------------------|----------------------------------------------------------------------------------------------------|
| onnect by using                                                                                                    |                                                                                                    |
| .ocal <u>a</u> dapter:                                                                                                    | Chelsio Terminator 3 iSCSI interface on Ethernet MAC 00:07:4                                                                                                    |
| Source <u>I</u> P:                                                                                                    | Default                                                                                                    |
| Target portal:                                                                                                    | Default<br>102.88.88.168                                                                                                    |
|                                                                                                    |                                                                                                    |
| IRC / Checksum                                                                                                    | <b>F</b>                                                                                                    |
|                                                                                                    |                                                                                                    |
| itiator. To use it, sp                                                                                                    | ecify the same target CHAP secret that was configured on the target                                                                                                    |
| nitiator. To use it, sp<br>for this initiator.<br>_ser name: iqn                                                                                                    | edify the same target CHAP secret that was configured on the target<br>. 2009-08.com.chelsio:machine 1                                                                                                    |
| nitiator. To use it, sp<br>for this initiator.<br>Jser name: iqn<br>farget <u>s</u> ecret:                                                                                | edify the same target CHAP secret that was configured on the target                                                                                                    |
| nitiator. To use it, sp<br>or this initiator.<br>Iser name: iqn<br>arget secret:<br>Us <u>e RADIUS to g</u> e                                                             | edify the same target CHAP secret that was configured on the target<br>.2009-08.com.chelsio:machine1<br>enerate user authentication credentials                                                                                                    |
| nitiator. To use it, sp<br>for this initiator.<br>User name: iqn<br>Target <u>s</u> ecret:<br>Us <u>e</u> RADIUS to ge<br>Gerform mutual au                               | edify the same target CHAP secret that was configured on the target2009-08.com.chelsio:machine1 enerate user authentication credentials uthentication                                                                                                    |
| nitiator. To use it, sp<br>for this initiator.<br>Jser name: ign<br>Target secret:<br>Use RADIUS to ge<br>Berform mutual au<br>To use mutual CHAP e<br>RADIUS. The same s | edify the same target CHAP secret that was configured on the target . 2009-08.com.chelsio:machine 1                                                                                                    |
| Initiator. To use it, sp<br>for this initiator.                                                                                                    | edify the same target CHAP secret that was configured on the target<br>. 2009-08.com.chelsio:machine 1<br>enerate user authentication credentials<br>uthentication<br>either specify an initiator secret on the Initiator Settings page or use<br>ecret must be configured on the target.<br>uthenticate target credentials |

6. Enter the IP address (DNS name not supported) of the target machine and the corresponding port number and click OK on the Add Target Portal Window. Note that the default port number for iSCSI traffic is 3260.

|               |      | Dente         |    |          |
|---------------|------|---------------|----|----------|
| 102.88.88.212 | ie:  | Port:<br>3260 |    | Advanced |
|               |      |               |    | 1        |
|               |      |               | ОК | Cancel   |
|               |      | 0.110.70      |    |          |
| -iSNS servers |      |               |    |          |
| Name          |      |               |    |          |
|               |      |               |    |          |
| -             |      |               |    |          |
|               | - 11 |               | 11 | 1        |

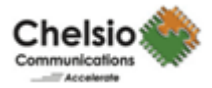

| i avoirice raigi | ets     | Volumes and Devi | ces RADIU                                                                                                    |
|------------------|---------|------------------|----------------------------------------------------------------------------------------------------|
| General          |         | Discovery        | Targets                                                                                                    |
| arget portals    | ·       |                  |                                                                                                    |
| Address          | Port    | Adapter          | IP address                                                                                                    |
| 102.88.88.2      | 12 3260 | Chelsio Termina  | ator 3 102.88                                                                                                   |
|                  |         |                  |                                                                                                    |
|                  |         |                  |                                                                                                    |
|                  | . 1     | - 1              | 2.6.1                                                                                                    |
| Add Porta        | ll      | Remove           | Refresh                                                                                                    |
| SNS servers      |         |                  |                                                                                                    |
| Name             |         |                  |                                                                                                    |
|                  |         |                  |                                                                                                    |
|                  |         |                  |                                                                                                    |
|                  |         |                  |                                                                                                    |
|                  |         |                  |                                                                                                    |
|                  |         |                  | Contraction of the second second second second second second second second second second second second second s |
| A <u>d</u> d     |         | Remove           | Refresh                                                                                                    |
| A <u>d</u> d     |         | Remove           | Refresh                                                                                                    |

7. Once the target portal is added, the following settings will be displayed.

8. Click on the Targets tab to see the list of targets available, choose a particular target and click on Log on.

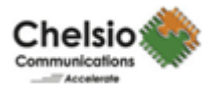

| Favorite Targets                           | Volumes and Devices            | RADIUS               |
|--------------------------------------------|--------------------------------|----------------------|
| General                                    | Discovery                      | Targets              |
| Fo access storage device:<br>.og on.       | s for a target, select the tar | get and then click   |
| To see information about<br>click Details. | sessions, connections, and     | devices for a target |
|                                            |                                |                      |
| [argets:                                   |                                |                      |
| Name                                       | St                             | tatus                |
| ign.2009-08.com.chelsio                    | o:target1 In                   | active               |
| ign.2009-08.com.chelsio                    | o:target2 In                   | active               |
|                                            |                                |                      |
|                                            |                                |                      |
|                                            |                                |                      |
|                                            |                                |                      |
|                                            |                                |                      |
| Details                                    | Log on                         | R <u>e</u> fresh     |

9. A windows pop's up showing the Target Name, Click OK.

| qn.2009-08.com.chelsio:target1                                  |                                  |
|-----------------------------------------------------------------|----------------------------------|
| Automatically restore this connection wh                        | nen the computer starts          |
| Enable multi-path                                               |                                  |
| Only select this option if iSCSI multi-pat<br>on your computer. | th software is already installed |
|                                                                 | -                                |
| Advanced                                                        | OK Cancel                        |
| ign.2009-08.com.chelsio:target1                                 | Inactive                         |
| iqn.2009-08.com.chelsio:target2                                 | Inactive                         |
|                                                                 |                                  |
|                                                                 |                                  |
|                                                                 |                                  |
|                                                                 |                                  |
|                                                                 |                                  |
|                                                                 |                                  |
|                                                                 |                                  |

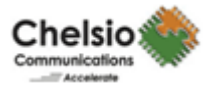

10. After doing a login to the target, the state of the target will change from Inactive to Connected.

| Favorite Targets                                         | Volumes and Devic              | es RADIUS                |
|----------------------------------------------------------|--------------------------------|--------------------------|
| General                                                  | Discovery                      | Targets                  |
| 'o access storage dev<br>og on.<br>'o see information ab | vices for a target, select the | and devices for a target |
| Jick Details.<br>[argets:<br>Name                        |                                | Status                   |
| ign.2009-08.com.ch                                       | elsio:target1                  | Connected                |
|                                                          |                                |                          |
|                                                          |                                |                          |

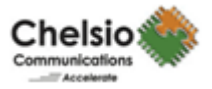

11. After the successful login, go to the disk management and make the respective volume online.

|                              | T 🕅 😭                                                               | 10.                      |             |            |          |            |      |
|------------------------------|---------------------------------------------------------------------|--------------------------|-------------|------------|----------|------------|------|
| Volume                       | Layout                                                              | Туре                     | File System | Status     | Capacity | Free Space | % Fr |
| 🗀 (C:)                       | Simple                                                              | Basic                    | NTFS        | Healthy (B | 29.30 GB | 9.53 GB    | 33 % |
| 🗀 (D:)                       | Simple                                                              | Basic                    | NTES        | Healthy (S | 20.00 GB | 16.25 GB   | 81 % |
| 🗀 (E:)                       | Simple                                                              | Basic                    | NTFS        | Healthy (P | 34.18 GB | 23,46 GB   | 69 % |
| New Volume (F:)              | Simple                                                              | Basic                    | NTES        | Healthy (P | 27.94 GB | 27.85 GB   | 100  |
| Quorum (G:)                  | Simple                                                              | Basic                    | NTES        | Healthy (P | 25.09 GB | 25.00 GB   | 100  |
| ×                            |                                                                     |                          |             |            | J        | -1         | •    |
| Disk 1 Basic 27.94 GB Online | ew Volume (<br>9.94 GB NTFS                                         | F:)                      |             |            | ]        | 1          | *    |
|                              | ew Volume (<br>7.94 GB NTFS<br>ealthy (Primary<br>B MB<br>allocated | <b>F:)</b><br>Partition) |             |            |          |            |      |